# Configureer meerlaagse CA op OpenSSL om IOS XE-certificaten te genereren

# Inhoud

| Inleiding                                                  |
|------------------------------------------------------------|
| Voorwaarden                                                |
| Vereisten                                                  |
| Gebruikte componenten                                      |
| Configureren                                               |
| Overzicht                                                  |
| Het OpenSSL-configuratiebestand voorbereiden               |
| Eerste bestanden voor de certificeringsinstanties aanmaken |
| CA-certificaat hoofdmap maken                              |
| Tussentijds CA-certificaat maken                           |
| Apparaatcertificaten maken                                 |
| Cisco IOS XE-apparaatcertificaat maken                     |
| Optioneel - Endpoint certificaat maken                     |
| Certificaat importeren naar het Cisco IOS XE-apparaat      |
| Verifiëren                                                 |
| Controleer de certificaatinformatie op OpenSSL             |
| Problemen oplossen                                         |
| Herroepingscontrole is uitgevoerd                          |
| Gerelateerde informatie                                    |

# Inleiding

Dit document beschrijft een methode om een CA op meerdere niveaus te maken om certificaten voor algemene doeleinden te maken die compatibel zijn met Cisco IOS® XE-apparaten.

# Voorwaarden

Vereisten

Cisco raadt kennis van de volgende onderwerpen aan:

- Hoe de OpenSSL-toepassing te gebruiken.
- Public Key Infrastructure (PKI) en digitale certificaten.

#### Gebruikte componenten

De informatie in dit document is gebaseerd op de volgende software- en hardware-versies:

- OpenSSL-toepassing (versie 3.0.2).
- 980 WLC (Cisco IOS XE versie 17.12.3).

De informatie in dit document is gebaseerd op de apparaten in een specifieke laboratoriumomgeving. Alle apparaten die in dit document worden beschreven, hadden een opgeschoonde (standaard)configuratie. Als uw netwerk live is, moet u zorgen dat u de potentiële impact van elke opdracht begrijpt.

# Configureren

### Overzicht

Het doel is om een lokale certificeringsinstantie (CA) op twee niveaus te maken met een root-CA en een intermediaire CA om apparaatcertificaten te ondertekenen. Zodra de certificaten zijn ondertekend, worden ze geïmporteerd naar het Cisco IOS XE-apparaat.

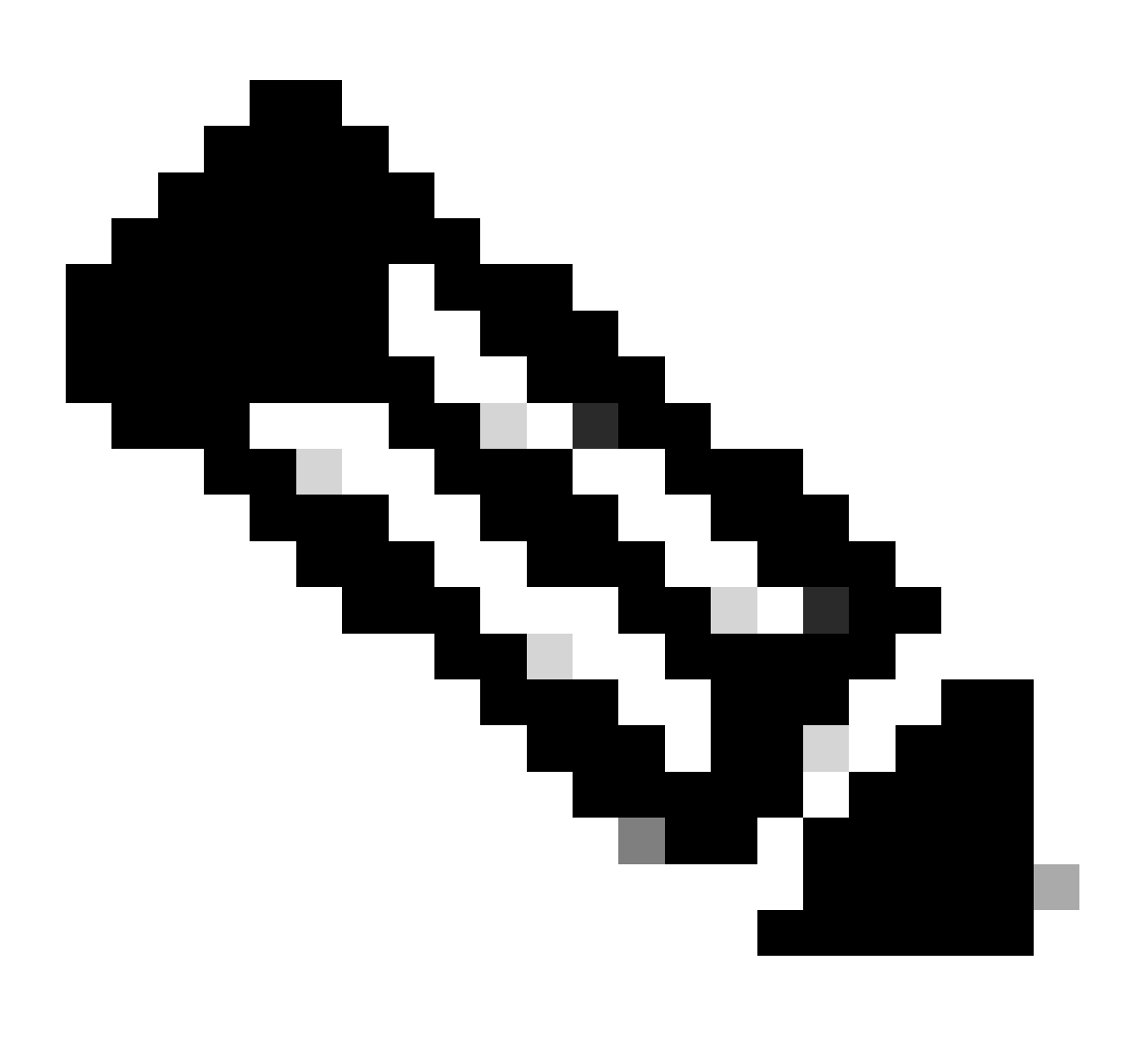

Opmerking: dit document gebruikt Linux-specifieke opdrachten om bestanden te maken

en te rangschikken. De opdrachten worden uitgelegd zodat u dezelfde actie kunt uitvoeren op andere besturingssystemen waar OpenSSL beschikbaar is.

#### Het OpenSSL-configuratiebestand voorbereiden

Maak een tekstbestand met de naam openssl.conf vanuit uw huidige werkmap op de machine OpenSSL is geïnstalleerd. Kopieer en plak deze lijnen om OpenSSL te voorzien van de nodige configuraties voor het ondertekenen van certificaten. U kunt dit bestand naar uw wensen bewerken.

```
[ ca ]
default_ca = IntermCA
[ RootCA ]
dir
      = ./RootCA
certs
         = $dir/RootCA.db.certs
crl_dir = $dir/RootCA.db.crl
database = $dir/RootCA.db.index
unique_subject = yes
new_certs_dir
           = $dir/RootCA.db.certs
certificate = $dir/RootCA.crt
serial
     = $dir/RootCA.db.serial
#crlnumber = $dir/RootCA.db.crlserial
private_key = $dir/RootCA.key
RANDFILE = $dir/RootCA.db.rand
name_opt = ca_default
cert_opt = ca_default
default_days
            = 360
default_md = sha256
preserve = no
policy
            = optional_policy
[ IntermCA ]
dir
      = ./IntermCA
         = $dir/IntermCA.db.certs
certs
crl_dir = $dir/IntermCA.db.crl
database = $dir/IntermCA.db.index
unique_subject = yes
new_certs_dir = $dir/IntermCA.db.certs
certificate = $dir/IntermCA.crt
serial = $dir/IntermCA.db.serial
private_key = $dir/IntermCA.key
RANDFILE = $dir/IntermCA.db.rand
name_opt = ca_default
cert_opt = ca_default
# Certificate field options
= 1000
default_days
#default_crl_days = 1000
default_md = sha256
# use public key default MD
preserve = no
```

```
policy
              = optional_policy
[ optional_policy ]
countryName = optional
stateOrProvinceName = optional
localityName
                 = optional
organizationName = optional
organizationalUnitName = optional
commonName = supplied
[ req ]
default_bits
                   = 2048
default_keyfile
                   = privkey.pem
distinguished_name = req_distinguished_name
attributes = req_attributes
x509_extensions = v3_ca # The extentions to add to the signed cert
string_mask = nombstr
[ req_distinguished_name ]
countryName
                   = Country Name
countryName_default
                      = MX
countryName_min
                       = 2
countryName_max
                       = 2
stateOrProvinceName = State or province
stateOrProvinceName_default = CDMX
localityName
                       = Locality
localityName_default
                           = CDMX
organizationName
                   = Organization name
organizationName_default = Cisco lab
organizationalUnitName
                           = Organizational unit
organizationalUnitName_default = Cisco Wireless
                   = Common name
commonName
commonName_max
                       = 64
[ req_attributes ]
# challengePassword
                    = A challenge password
# challengePassword_min
                           = 4
                           = 20
# challengePassword_max
#This section contains the extensions used for the Intermediate CA certificate
[ v3_ca ]
# Extensions for a typical CA
basicConstraints = CA:true
subjectKeyIdentifier=hash
authorityKeyIdentifier=keyid:always,issuer:always
subjectAltName = @Intermediate_alt_names
[ v3_req ]
basicConstraints = CA:FALSE
keyUsage = nonRepudiation, digitalSignature, keyEncipherment
extendedKeyUsage = serverAuth, clientAuth
```

[ crl\_ext ]
# CRL extensions.
#authorityKeyIdentifier=keyid:always,issuer:always

#DEFINE HERE SANS/IPs NEEDED for Intermediate CA device certificates [Intermediate\_alt\_names] DNS.1 = Intermediate.example.com DNS.2 = Intermediate2.example.com #Section for endpoint certificate CSR generation [ endpoint\_req\_ext ] subjectAltName = \_alt\_names #Section for endpoint certificate sign by CA [ Endpoint ] basicConstraints=CA:FALSE subjectKeyIdentifier=hash authorityKeyIdentifier=keyid,issuer:always #Change the key usage according to the certificate usage needs extendedKeyUsage = clientAuth subjectAltName = \_alt\_names #Define here SANS/IPs needed for Endpoint certificates [endpoint\_alt\_names] DNS.1 = Endpoint.example.com DNS.2 = Endpoint2.example.com #Section for IOS-XE device certificate CSR generation [ device\_req\_ext ] subjectAltName = @IOS\_alt\_names #Section for IOS-XE certificate sign by CA [ IOS\_cert ] basicConstraints=CA:FALSE subjectKeyIdentifier=hash authorityKeyIdentifier=keyid,issuer:always #Change the key usage according to the certificate usage needs extendedKeyUsage = clientAuth , serverAuth subjectAltName = @IOS\_alt\_names #Define here SANS/IPs needed for IOS-XE certificates [IOS\_alt\_names] DNS.1 = IOSXE.example.com DNS.2 = IOSXE2.example.com

Eerste bestanden voor de certificeringsinstanties aanmaken

Maak een map aan in de huidige map RootCA genoemd. Maak er nog 3 mappen in: RootCA.db.tmp, RootCA.db.certs, en RootCA.db.crl.

mkdir RootCA
mkdir RootCA/RootCA.db.tmp
mkdir RootCA/RootCA.db.certs
mkdir RootCA/RootCA.db.crl

Maak een bestand met de naam RootCA.db.serial binnen de RootCA-map. Dit bestand moet de initiële waarde voor het serienummer van het certificaat bevatten. 01 is de waarde die in deze case is geselecteerd.

Maak een bestand met de naam RootCA.db.crlseriële binnen de RootCA-map. Dit bestand moet de initiële waarde voor het nummer van de certificaatintrekkingslijst bevatten. 01 is de waarde die in deze case is geselecteerd.

```
echo 01 > RootCA/RootCA.db.serial
echo 01 > RootCA/RootCA.db.crlserial
```

Maak een bestand met de naam RootCA.db.index binnen de RootCA-map.

touch RootCA/RootCA.db.index

Maak een bestand met de naam RootCA.db.raen binnen de RootCA-map en vul het in met 8192 willekeurige bytes om te dienen als het zaad van de interne random number generator.

```
openssl rand -out RootCA/RootCA.db.rand 8192
```

Maak een map aan in de huidige map IntermCA. Maak er nog 3 mappen in: IntermCA.db.tmp, IntermCA.db.certs, en IntermCA.db.crl.

mkdir IntermCA
mkdir IntermCA/IntermCA.db.tmp
mkdir IntermCA/IntermCA.db.certs
mkdir IntermCA/IntermCA.db.crl

Maak een bestand met de naam IntermCA.db.serial binnen de IntermCA-map. Dit bestand moet de initiële waarde voor het serienummer van het certificaat bevatten. 01 is de waarde die in deze case is geselecteerd.

Maak een bestand met de naam IntermCA.db.crlseriële in de IntermCA-map. Dit bestand moet de initiële waarde voor het nummer van de certificaatintrekkingslijst bevatten. 01 is de waarde die in deze case is geselecteerd.

echo 01 > IntermCA/IntermCA.db.serial
echo 01 > IntermCA/IntermCA.db.crlserial

Maak een bestand met de naam IntermCA.db.index binnen de IntermCA map.

Maak een bestand met de naam IntermCA.db.raen binnen de IntermCA-map en vul het in met 8192 willekeurige bytes om te dienen als het zaad van de interne random number generator.

touch IntermCA/IntermCA.db.index

Maak een bestand met de naam IntermCA.db.raen binnen de IntermCA-map en vul het in met 8192 willekeurige bytes om te dienen als het zaad van de interne random number generator.

openssl rand -out IntermCA/IntermCA.db.rand 8192

Dit is de bestandsstructuur na de aanmaak van alle eerste Root- en Tussenfase-CA-bestanden.

mariomed@CSCO-W-PF320YP6:/mnt/c/Users/mariomed/radsecfiles1\$ tree

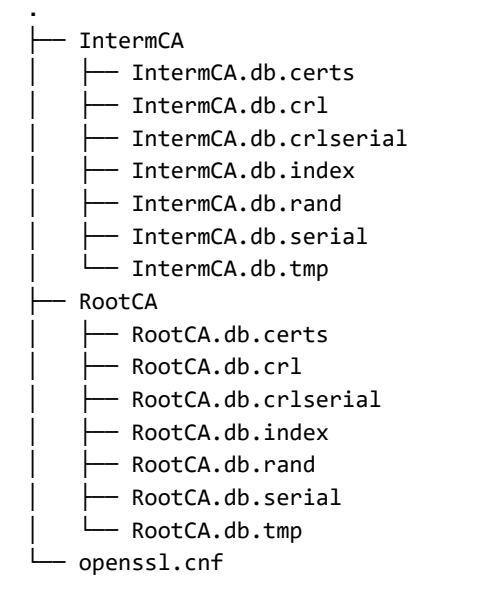

#### CA-certificaat hoofdmap maken

Voer deze opdracht uit om de privé-sleutel voor de Root CA te maken.

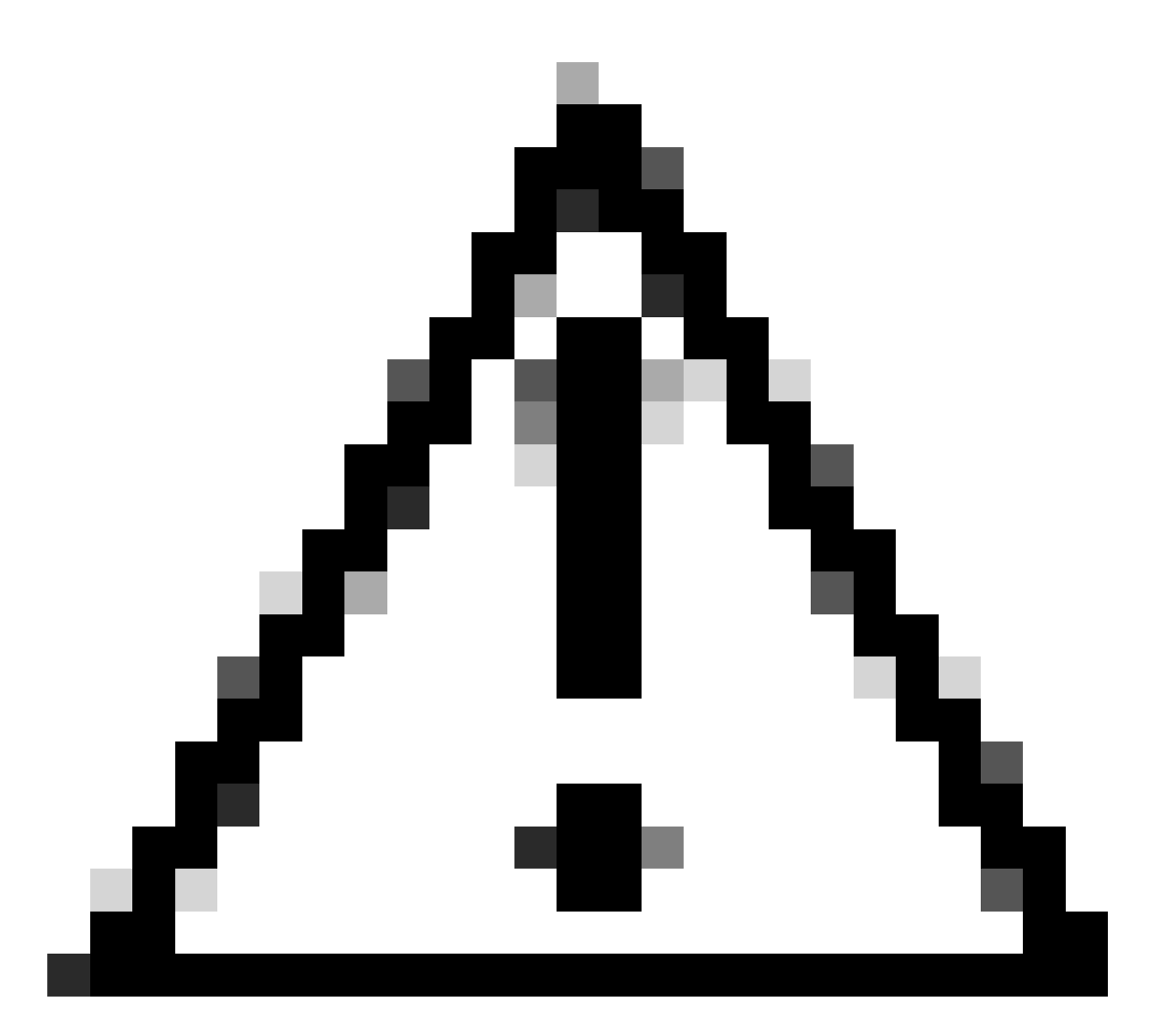

Waarschuwing: OpenSSL vereist dat u een wachtwoord opgeeft wanneer een sleutel wordt gegenereerd. Houd het wachtwoord geheim en de gegenereerde privé sleutel op een veilige locatie. Iedereen met toegang tot het kan certificaten uitgeven als uw Root CA.

reqMaak het root CA zelf ondertekende certificaat met behulp van de opdracht op openSSL. De x509 vlag maakt intern een certificaat ondertekeningsaanvraag (CSR) en ondertekent deze automatisch zelf. Bewerk de-daysparameter en de alternatieve onderwerpnaam. Het randnummer vraagt u een algemene naam op te geven. Zorg ervoor dat de veelvoorkomende naam die u invoert, overeenkomt met de alternatieve onderwerpnaam (SAN).

openssl req -new -key ./RootCA/RootCA.key -out ./RootCA/RootCA.crt -config openssl.cnf -x509 -days 3650

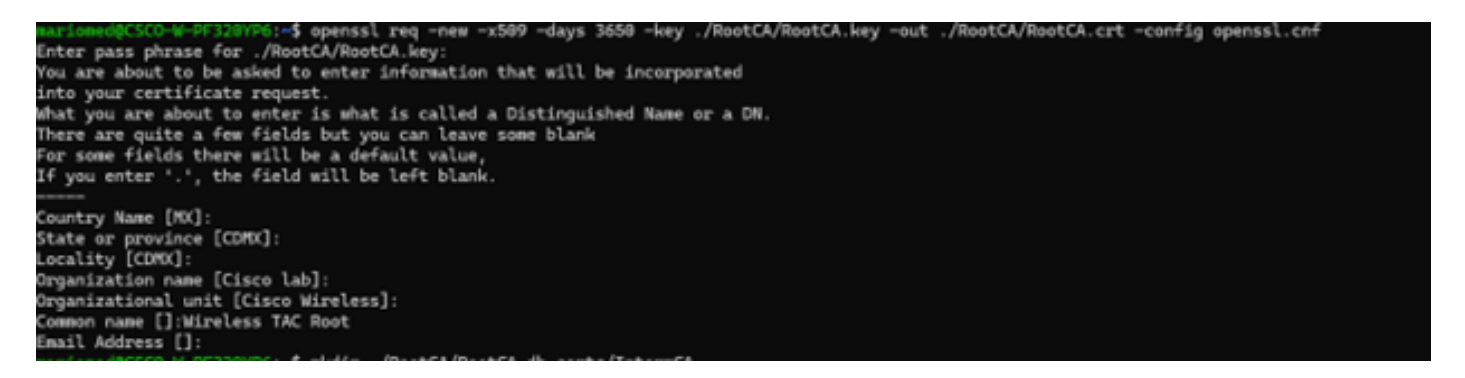

Prompt voor OpenSSL Distinguished Name Interactive

Het gegenereerde bestand heet RootCA.crt en bevindt zich in de RootCA-map. Dit bestand is het Root CA-certificaat.

Tussentijds CA-certificaat maken

Map maken om het ondertekende Tussentijdse CA-certificaat op te slaan in de hoofdmap.

mkdir ./RootCA/RootCA.db.certs/IntermCA

Maak private sleutel voor tussenliggend certificaat.

openssl genrsa -des3 -out ./RootCA/RootCA.db.certs/IntermCA/IntermCA.key 4096

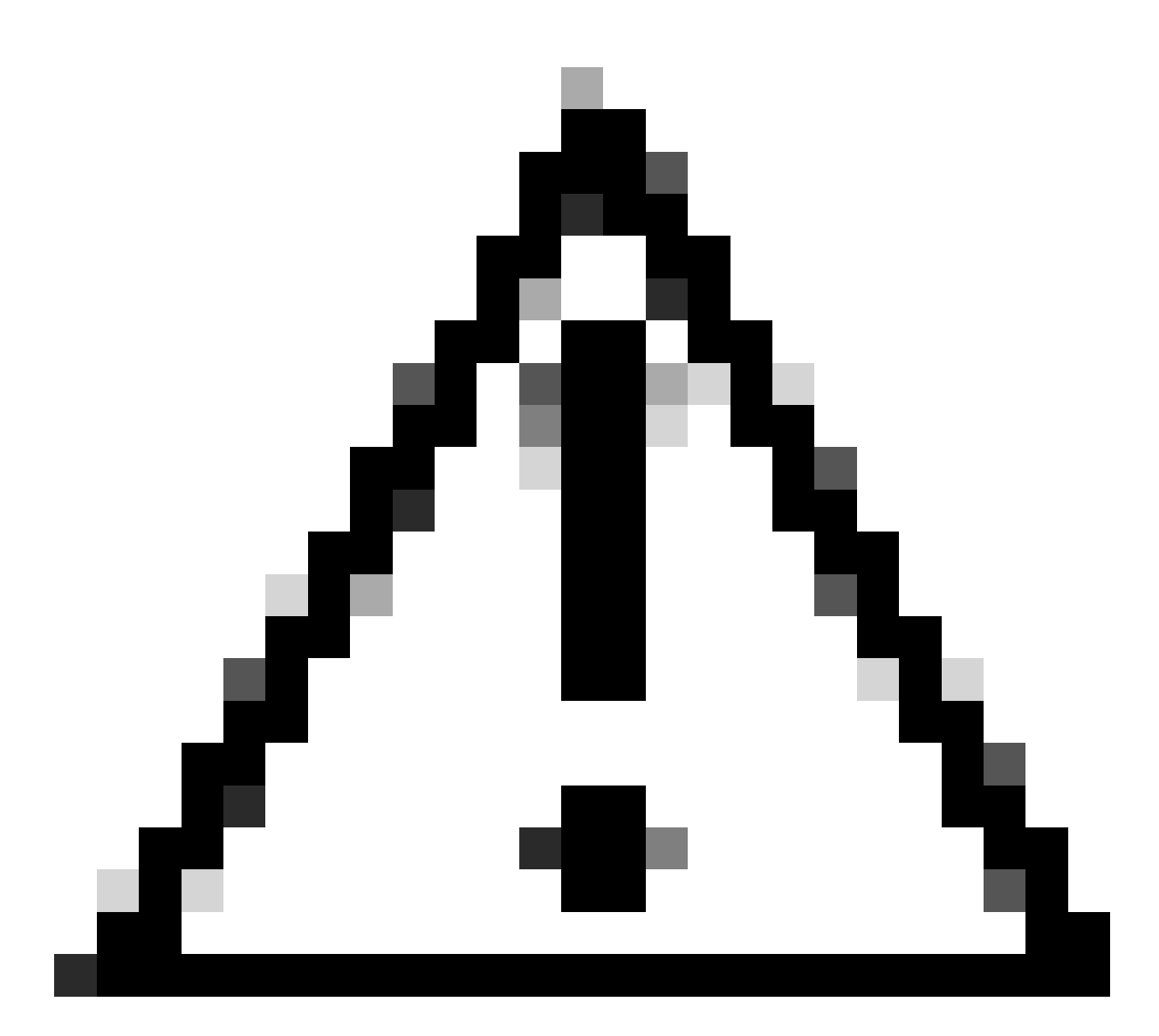

Waarschuwing: OpenSSL vereist dat u een wachtwoord opgeeft wanneer een sleutel wordt gegenereerd. Houd het wachtwoord geheim en de gegenereerde privé sleutel op een veilige locatie. Iedereen met toegang tot het kan certificaten uitgeven als uw Intermediate CA.

Aanvraag voor tussentijds CA-certificaat aanmaken. De terminal vraagt u om de certificaatinformatie in te voeren.

openssl req -new -key ./RootCA/RootCA.db.certs/IntermCA/IntermCA.key -out ./RootCA/RootCA.db.certs/Inte

Onderteken Tussenfase CSR met de RootCA sectie van het openssl.cnf bestand.

Het gegenereerde bestand heet IntermCA.crt en bevindt zich in de RootCA-map. Dit bestand is het Root CA-certificaat.

Verplaats het tussenliggende certificaat en de sleutel naar de eigen map die u hebt gemaakt als deel van de eerste bestanden voor de tussenliggende CA.

```
cp ./RootCA/RootCA.db.certs/IntermCA/IntermCA.crt ./RootCA/RootCA.db.certs/IntermCA/IntermCA.key ./Inte
```

Dit is de bestandsstructuur na het aanmaken van de private sleutel en certificaten voor zowel de eerste Root en de tussenliggende CA's.

```
mariomed@CSCO-W-PF320YP6:/mnt/c/Users/mariomed/radsecfiles$ tree
```

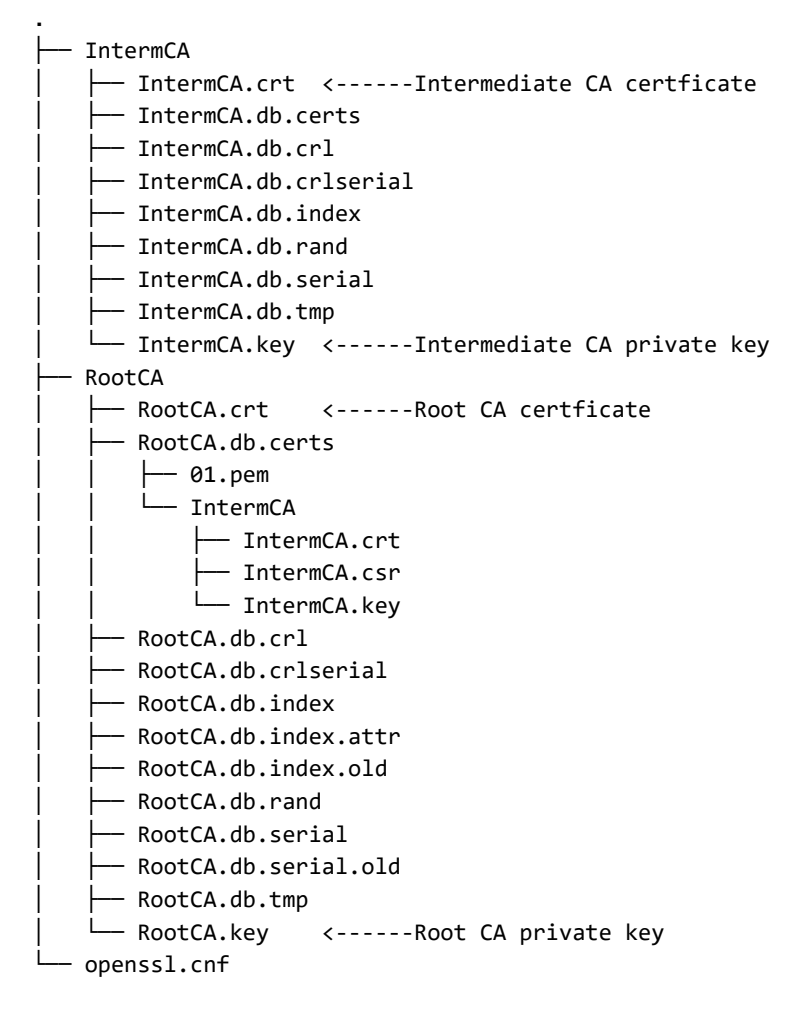

#### Apparaatcertificaten maken

Cisco IOS XE-apparaatcertificaat maken

Maak een nieuwe map om de Cisco IOS XE-apparaatcertificaten op te slaan.

mkdir ./IntermCA/IntermCA.db.certs/IOSdevice

Maak het apparaat private key IOS device.key en apparaat CSR IOSdevice.csr. Gebruik de sectie device\_req\_ext om de SAN's onder die sectie toe te voegen aan de CSR.

openssl req -newkey rsa:4096 -sha256 -keyout ./IntermCA/IntermCA.db.certs/IOSdevice/IOSdevice.key -node

Wijzig het bestand opnessl.cnf [IOS\_alt\_names] sectie zodat de veelvoorkomende naam die u op de CSR geeft overeenkomt met het SAN.

#Define here SANS/IPs needed for IOS-XE certificates
[IOS\_alt\_names]
DNS.1 = IOSXE.example.com
DNS.2 = IOSXE2.example.com

Teken IOS XE-apparaat CSR met tussenliggende CA IntermCA-sectie. -config Gebruik dit om naar het openSSL-configuratiebestand te wijzen en naar de IOS\_cert-sectie te -extensions wijzen. Dit houdt de SAN op het ondertekende certificaat.

openssl ca -config openssl.cnf -extensions IOS\_cert -name IntermCA -out ./IntermCA/IntermCA.db.certs/IO

Na deze stap, hebt u een geldig certificaat voor het IOS XE apparaat genoemd IOSdevice.crt met passende privé sleutel IOSdevice.key gemaakt.

Optioneel - Endpoint certificaat maken

Op dit punt, hebt u een lokale CA opgesteld en één certificaat voor uw IOS XE apparaat verstrekt. U kunt deze CA ook gebruiken om endpointidentiteitscertificaten te genereren. Deze certificaten zijn ook geldig, bijvoorbeeld, voor het uitvoeren van lokale EAP-verificatie op 9800 draadloze LANcontrollers of zelfs dot1x-verificatie met RADIUS-servers. Deze sectie helpt u een endpointcertificaat te genereren.

Maakt een map voor het opslaan van de endpointcertificaten.

Wijzig het openSSL.cnf bestand [ endpoint\_alt\_names] sectie zodat de veelvoorkomende naam die u op de CSR geeft overeenkomt met het SAN.

#Define here SANS/IPs needed for Endpoint certificates
[endpoint\_alt\_names]
DNS.1 = Endpoint.example.com
DNS.2 = Endpoint2.example.com

Maak de endpoint private key en WLC CSR met het gebruik van sectie endpoint\_req\_ext voor SAN's.

openssl req -newkey rsa:2048 -keyout ./IntermCA/IntermCA.db.certs/Endpoint/Endpoint.key -nodes -config

Onderteken het apparaatcertificaat Endpoint.

openssl ca -config openssl.cnf -extensions Endpoint -name IntermCA -out ./IntermCA/IntermCA.db.certs/En

### Certificaat importeren naar het Cisco IOS XE-apparaat

Maak een bestand dat de root-CA en tussenliggende CA bevat in hetzelfde bestand en sla dit op naar ./IntermCA/IntermCA.db.certs/WLC/folder met de naam certfile.crt zoals vereist voor het importeren naar het Cisco IOS XE-apparaat.

cat ./RootCA/RootCA.crt ./IntermCA/IntermCA.crt > ./IntermCA/IntermCA.db.certs/IOSdevice/certfile.crt

De 9800 Series WLC gebruikt verschillende opdrachten om het pfx-bestand te maken voor het importeren van certificaten. Om uw pfx-bestand te maken voert u een van deze opdrachten uit volgens de Cisco IOS XE-versie.

Raadpleeg <u>CSR-certificaten genereren en downloaden op Catalyst 9800 WLC's</u> voor meer informatie over het proces voor het importeren van certificaten

Voor uitvoeringen ouder dan 17.12.1:

openssl pkcs12 -export -macalg sha1 -legacy -descert -out ./IntermCA/IntermCA.db.certs/IOSdevice/IOSdev

Voor versie 17.12.1 of hoger:

openssl pkcs12 -export -out ./IntermCA/IntermCA.db.certs/IOSdevice/IOSdevice.pfx -inkey ./IntermCA/Inte

Voer het IOS device.pfx-certificaat in naar het Cisco IOS XE-apparaat:

WLC# configure terminal
WLC(config)#crypto pki import

pkcs12 [tftp://

| ftp://

/

/

| http://

/

| bootflash:

] password

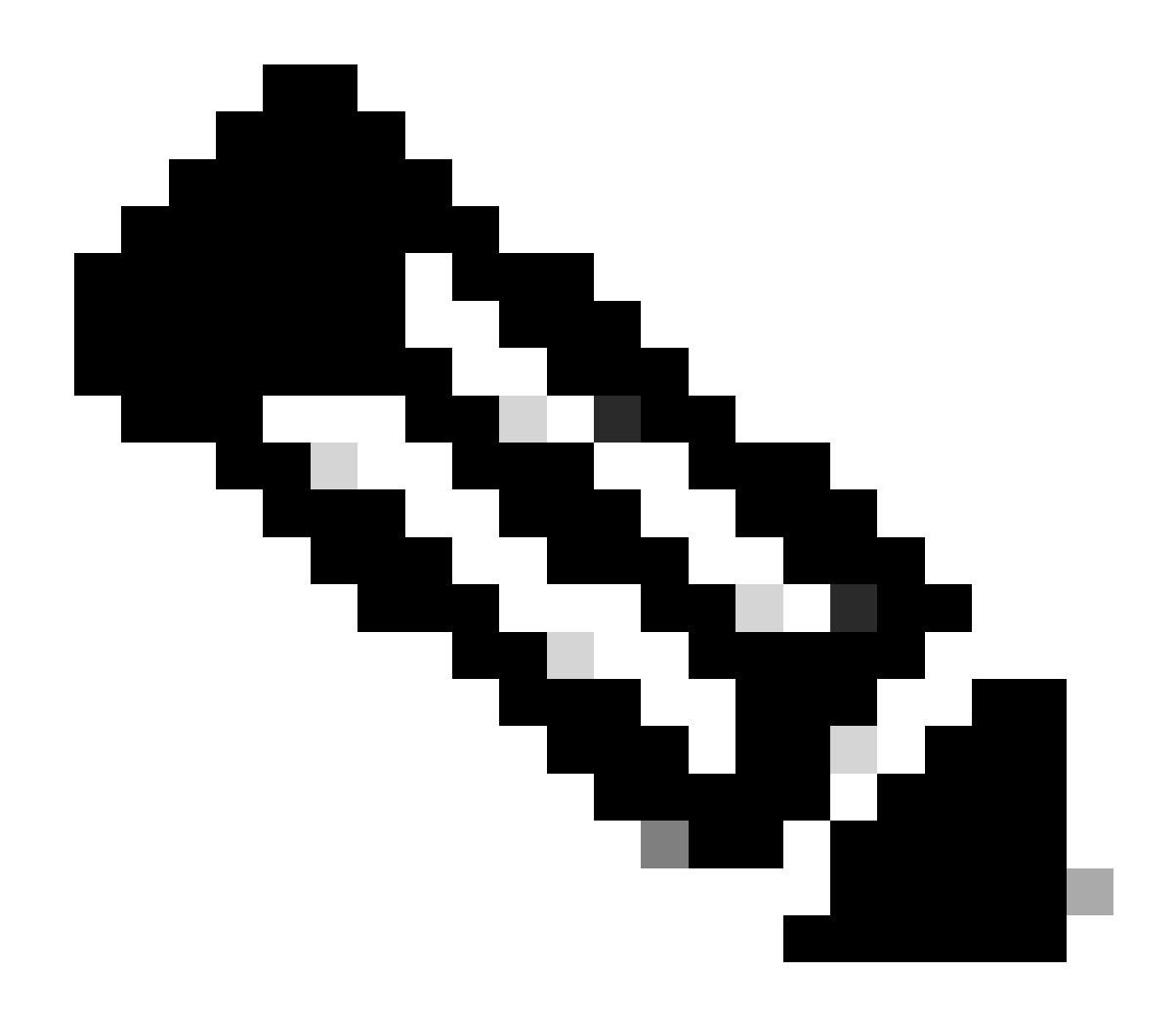

Opmerking: Zorg ervoor dat de CA-certificaten die voor deze handleiding zijn gemaakt, worden vertrouwd door de apparaten die het apparaatcertificaat moeten verifiëren. Als het apparaatcertificaat bijvoorbeeld wordt gebruikt voor webbeheerdoeleinden op het Cisco IOS XE-apparaat, moeten alle computers of browser die toegang krijgen tot het beheerportal, beschikken over de CA-certificaten in de vertrouwensopslag.

Schakel de herroepingscontrole voor de certificaten uit omdat er geen online lijst is met de herroeping van certificaten die het Cisco IOS XE-apparaat kan controleren vanaf de CA die u hebt geïmplementeerd.

U moet het op alle trustpoints die deel uitmaken van het verificatiepad uitschakelen. De wortel CA trustpoint heeft dezelfde naam als het Tussenpersoon/Apparaat trustpoint met de string -rr1 toegevoegd aan het eind.

9800#configure terminal

9800(config)#crypto pki trustpoint IOSdevice.pfx 9800(config)#revocation-check none 9800(config)#exit

```
9800(config)#crypto pki trustpoint IOSdevice.pfx-rrr1
9800(config)#revocation-check none
9800(config)#exit
```

# Verifiëren

Controleer de certificaatinformatie op OpenSSL

Om de certificaatinformatie voor de gemaakte certificaten te verifiëren, voert u op de Linuxterminal de opdracht uit:

openssl x509 -in

-text -noout

Het toont de volledige certificaatinformatie.

```
Certificate:
   Data:
       Version: 3 (0x2)
       Serial Number: 2 (0x2)
       Signature Algorithm: sha256WithRSAEncryption
        Issuer: C = MX, ST = CDMX, L = CDMX, O = Cisco lab, OU = Cisco Wireless, CN = Intermediate.example.com
       Validity
           Not Before: Jul 18 19:14:57 2024 GMT
           Not After : Apr 14 19:14:57 2027 GMT
       Subject: C = MX, ST = CDMX, L = CDMX, O = Cisco lab, OU = Cisco Wireless, CN = WLC.example.com
Subject Public Key Info:
           Public Key Algorithm: rsaEncryption
                Public-Key: (2048 bit)
               Modulus:
                    00:b1:10:7d:6c:6c:14:2f:18:a6:0b:69:d9:60:03:
                    56:2d:48:22:f0:42:10:65:44:24:3b:54:e1:4b:87:
                    b8:ab:c5:5f:f6:a1:a3:5e:f6:3c:c5:45:cc:01:6d:
                   df:e8:a7:81:28:50:44:54:4c:af:a0:56:cf:06:be:
                    10:7e:e2:46:42:ea:3c:b9:d4:03:75:08:84:70:36:
                    bb:3d:95:3b:e2:86:e6:f7:d9:4d:00:28:c4:3c:cb:
                    f8:6d:37:5c:89:28:c1:75:b1:7e:fa:bd:91:cf:8e:
                    5c:a2:37:4f:71:da:6a:04:ee:ba:68:bf:4d:f2:d3:
                    ae:aa:13:42:3b:ff:a0:b3:65:c9:ff:f6:9a:06:d7:
                    6c:08:10:e0:b9:d8:ca:93:2d:e5:5d:7b:74:cd:93:
                    68:b1:46:c7:35:d7:6b:0f:a6:ae:34:e6:23:d1:c8:
                    d3:bf:c0:85:ab:2d:02:a8:dd:54:77:e3:32:61:4e:
                    33:58:b0:62:12:82:42:ae:2b:69:f0:5f:0c:90:c7:
                    9c:ef:b9:9c:fc:29:e2:2c:cb:b4:a9:01:fa:5d:3c:
                    97:11:67:cc:25:96:01:3d:26:1a:43:34:bd:43:b0:
                    a0:f1:ec:a0:c7:98:ad:32:32:99:9c:6b:61:af:57:
                    53:ee:20:cc:d5:ed:db:1c:5c:65:51:42:8c:28:bf:
                    62:bf
               Exponent: 65537 (0x10001)
       X509v3 extensions:
           X509v3 Basic Constraints:
               CA:FALSE
           X509v3 Subject Key Identifier:
               87:89:CA:28:06:95:D5:CE:7C:66:B4:75:81:AA:D4:19:EC:43:01:BB
           X509v3 Authority Key Identifier:
               keyid:2B:08:D8:4C:23:72:5B:62:03:EA:44:F6:9E:D9:F7:75:2E:64:97:DE
               DirName:/C=MX/ST=CDMX/L=CDMX/0=Cisco lab/OU=Cisco Wireless/CN=RootCA
               serial:01
           X509v3 Extended Key Usage:
               TLS Web Server Authentication, TLS Web Client Authentication
           X509v3 Subject Alternative Name:
               DNS:WLC.example.com, DNS:WLC2.example.com
   Signature Algorithm: sha256WithRSAEncryption
   Signature Value:
```

Cisco IOS XE-apparaatcertificaatinformatie zoals weergegeven door OpenSSL

#### Controleer de certificaatinformatie op het Cisco IOS XE-apparaat.

De opdrachtshow crypto pki certificates verbosedrukt de certificaatinformatie van alle beschikbare certificaten op het apparaat af.

```
9800#show crypto pki certificates verbose
CA Certificate <-----Type of certificate
Status: Available
Version: 3
Certificate Serial Number (hex): 2A352E27C69021ECE1AA61751CA1F233E0636FB1
Certificate Usage: General Purpose
Issuer: <-----DN for issuer
cn=RootCA
ou=Cisco Wireless
o=Cisco lab
l=CDMX
st=CDMX
```

c=MX Subject: <-----DN for subject cn=RootCA ou=Cisco Wireless o=Cisco lab 1=CDMX st=CDMX c=MX Validity Date: <-----Validity date start date: 14:54:02 Central Jul 22 2024 date: 14:54:02 Central Jul 20 2034 end Subject Key Info: Public Key Algorithm: rsaEncryption RSA Public Key: (2048 bit) <-----Key size Signature Algorithm: SHA256 with RSA Encryption Fingerprint MD5: 432021B5 B4BE15F5 A537385C 4FAB9A94 Fingerprint SHA1: 86D18427 BE619A2A 6C20C314 9EDAAEB2 6B4DFE87 X509v3 extensions: X509v3 Subject Key ID: 57DEEBD8 3214CA05 176F0CD6 6C842EBC 9ABFF7D8 X509v3 Basic Constraints: CA: TRUE X509v3 Subject Alternative Name: RootCA <-----SANs IP Address : OtherNames : X509v3 Authority Key ID: 57DEEBD8 3214CA05 176F0CD6 6C842EBC 9ABFF7D8 Authority Info Access: Cert install time: 16:42:09 Central Jul 22 2024 Associated Trustpoints: WLC.pfx-rrr1 <-----Associated trustpoint Storage: nvram:RootCA#6FB1CA.cer

### Problemen oplossen

Herroepingscontrole is uitgevoerd

Wanneer de certificaten in Cisco IOS XE worden geïmporteerd, is de herroepingscontrole ingeschakeld voor de nieuw gemaakte trustpoints. Als een certificaat wordt voorgelegd aan het apparaat dat de geïmporteerde certificatentrustpoints voor validatie moet gebruiken, zoekt het apparaat naar een niet-bestaande certificaatintrekkingslijst en mislukt het. Het bericht is afgedrukt op de terminal.

Jul 17 21:50:39.068: %PKI-3-CRL\_FETCH\_FAIL: CRL fetch for trustpoint WLC1.pfx failed Reason : Enrollment URL not configured.

Zorg ervoor dat elk trustpoint in het verificatiepad voor de certificaten de opdracht bevatrevocationcheck none.

# Gerelateerde informatie

- <u>CSR-certificaten genereren en downloaden op Catalyst 9800 WLC's</u>
- <u>CA Signed Certificates configureren met IOS XE PKI</u>
- Beveiligings- en VPN-configuratiehandleiding, Cisco IOS XE 17.x
- Begrijp certificaatinformatie om een ketting voor 9800 WLC te creëren

#### Over deze vertaling

Cisco heeft dit document vertaald via een combinatie van machine- en menselijke technologie om onze gebruikers wereldwijd ondersteuningscontent te bieden in hun eigen taal. Houd er rekening mee dat zelfs de beste machinevertaling niet net zo nauwkeurig is als die van een professionele vertaler. Cisco Systems, Inc. is niet aansprakelijk voor de nauwkeurigheid van deze vertalingen en raadt aan altijd het oorspronkelijke Engelstalige document (link) te raadplegen.